## How to Update License Files

## **Objectives:**

• Update license files.

## Steps:

To update the License Files, you must follow the steps below:

1. Go to System Settings-> System Maintenance-> License.

| 🔀 System Maintenance |  |  |
|----------------------|--|--|
| License              |  |  |

- 2. On the License page, you will find different sections. Every section belongs to a module in Lexzur. Every module has its corresponding License file.
- 3. Inside every section, when expanded it will show data about the Client Name, Number of Users, and the Support Agreement Expiry date.

| Settings / License / Backup Latabase                                                                         |                                                                    |  |
|----------------------------------------------------------------------------------------------------|--------------------------------------------------------------------|--|
| Installed Licenses                                                                                           |                                                                    |  |
| ·▼ App4Legal                                                                                                 |                                                                    |  |
| Pini: Class: Support Agreement Daily: Number of Solution Experts: Choose File Not file chosen Update Learnse | Cloud L Enterprise<br>applegal<br>10 (9 active)<br>2023-12-31<br>0 |  |
| Appd.agil for Outlook     Google Connect                                                                     |                                                                    |  |
| App4Legal Client Portal App4Legal Contra                                                                     |                                                                    |  |
| Appliegal Advisor Portal     Appliegal Advisor Portal     Appliegal for MS Teams                             |                                                                    |  |

- 4. The information displayed should meet the correct information of the Client as shown in the picture above.
- To begin the update procedure, click Browse and choose the corresponding License File. For example for the Lexzur module, use the License file that corresponds to Lexzur (App4Legal.isl).
- 6. The same procedure should be done for the Outlook and Client Portal following the same steps using their corresponding license files (Outlook.isl and Customerportal.isl).
- 7. Once the correct file is chosen, click "Update License".
- 8. The information displayed will be updated as per the License files.

For more information about LEXZUR, kindly reach out to us at help@lexzur.com.

Thank you!